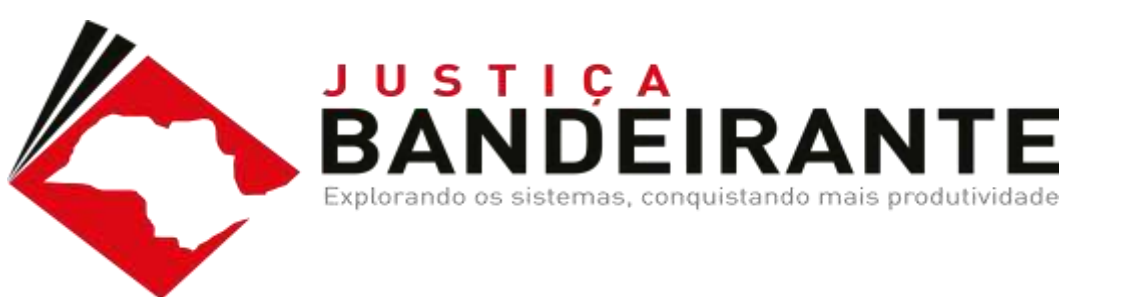

#### EMISSÃO DE AR DIGITAL

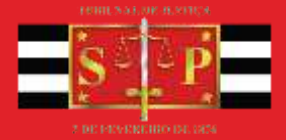

## INTRODUÇÃO

Quando a Carta com AR Digital é emitida pelo sistema SAJ, automaticamente este documento é encaminhado para os Correios, que realiza a impressão e entrega da Carta. O AR Positivo ou Negativo é **digitalizado pelos Correios** e devolvido eletronicamente pelo sistema SAJ. Não existe limite para utilização das Cartas com AR Digital, portanto, em todos os processos em que a Lei permite a Carta com AR Digital, deve ser utilizada por todas as unidades do Estado.

O modelo de Carta com AR Digital **deve ser vinculado, como um Ato Automático**, a um modelo de documento principal (Despacho, Decisão, Ato Ordinatório). Assim, ao emitir este documento principal e assinar, a Carta já será assinada e encaminhada para os Correios, **sem** 

a intervenção do cartório.

#### **COMO FAZER!**

Para utilizar este recurso, é necessário configurar um modelo principal com o Ato automático da Carta.

Acesse o Menu "Expediente", tela "Cadastro de modelos de documento"

Para localizar um modelo, clique no ícone do "filtro", localizado no canto direito da tela e informe parte do nome do documento. O sistema já apresenta os modelos com o nome indicado

Selecione a Categoria e o modelo a ser configurado

| adastro de Hodelos de Dacamentia |                |
|----------------------------------|----------------|
| Inte Fregulate                   |                |
| mpa:                             |                |
| 6 Departur                       | (d)            |
| Kidgo Name                       |                |
| 1915                             | II.            |
| S0133 Departer-Cata All -Alm     | -capite o tita |

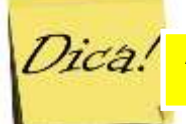

As Cartas que possuem o nome "Digital", são Cartas preparadas para envio aos Correios. É possível visualizar o modelo do documento para garantir a seleção correta

## COMO FAZER!

Verifique o nome do modelo. É importante que todos no cartório e gabinete identifiquem os modelos principais que possuem ato vinculado. Assim, no nome do modelo, indique os atos vinculados

Para configurar os Atos, acesse a aba "Atos do Documento"

Clique no botão inserir

Você pode inserir quantos Atos forem necessários no modelo

| cuta ( r       | Ingo.dam                     |                |            |          |         |           |             |                        |                 |            | -     |
|----------------|------------------------------|----------------|------------|----------|---------|-----------|-------------|------------------------|-----------------|------------|-------|
| ulige<br>01193 | Catogonal<br>B De            | auguacitore    |            |          |         |           |             |                        | 1               |            | * * * |
|                |                              |                |            |          |         |           |             |                        |                 | 1994       |       |
| algacity.      | o - Elete Alt - Alo          | 0              |            |          |         |           |             |                        |                 |            |       |
| (and           | SecT Waynerst                | aller   Conune | (Constant) | Autor de | gendeer | es I farm | Pages 1 (AC | a do Di maranta        |                 |            |       |
| 19.00          | site of all the state of the | comments (     | 10         |          |         |           |             |                        |                 |            |       |
| 100            | Form                         |                | Molen      | P        | 1000.0  | According | Tion of Set | eçile                  | Mindo de Finals | 18080      | τ     |
| 4              | Chap821                      | Datto          | 908448     | Fraces   | .15     | 193       | PAPTPR 3    | Parte pavoiro principa | Anima e Bena    | tool attin | •5    |
|                |                              |                |            |          |         |           |             |                        |                 |            | a     |
|                |                              |                |            |          |         |           |             |                        |                 |            |       |
|                |                              |                |            |          |         |           |             |                        |                 |            | -1    |
| _              |                              |                |            |          |         |           |             |                        |                 |            |       |
| -              |                              |                |            |          |         |           |             |                        |                 |            |       |

#### COMO FAZER!

Na opção **Ato**, selecione a opção 4 – Citação, em **Forma**, selecione a opção 21 – Carta, no campo **modelo**, indique o modelo de carta que será expedido, indique o prazo da carta

#### Selecione a opção Automática

A seleção de todas as partes passivas faz com que o sistema gere um documento para cada parte, automaticamente

Em **Tipo de seleção** escolha "Todas as partes passivas" e, por último, o modo de finalização "Assinar e Liberar nos Autos". Clique em "Salvar"

# Pronto, agora é só emitir o documento criado para um processo, e conferir a automatização do sistema.

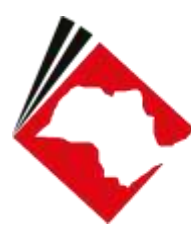

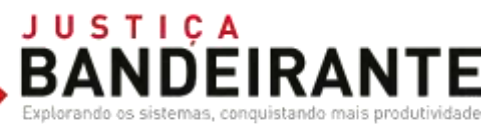

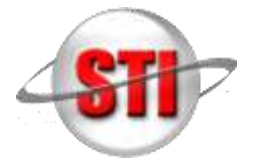

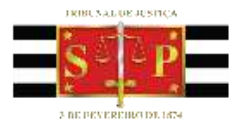

#### STI 8 – Departamento de Capacitação de Sistemas